## CARA MENGGUNAKAN APLIKASI

Untuk menjalankan aplikasi, langkah – langkah yang harus dilakukan adalah sebagai berikut :

- 1. Searching Website dengan Alamat : <u>http://travel-spa.com/</u>
- 2. Lalu Click Fitur Masuk Yang berada di pojok kanan atas Untuk Melakukan Login, Jika belum mempunyai akun maka daftarkan akun pelanggan terlebih dahulu. Halaman Login Pelanggan, jika sudah mempunyai akun, maka pelanggan harus memasukan username dan password untuk masuk kehalaman utama pelanggan.

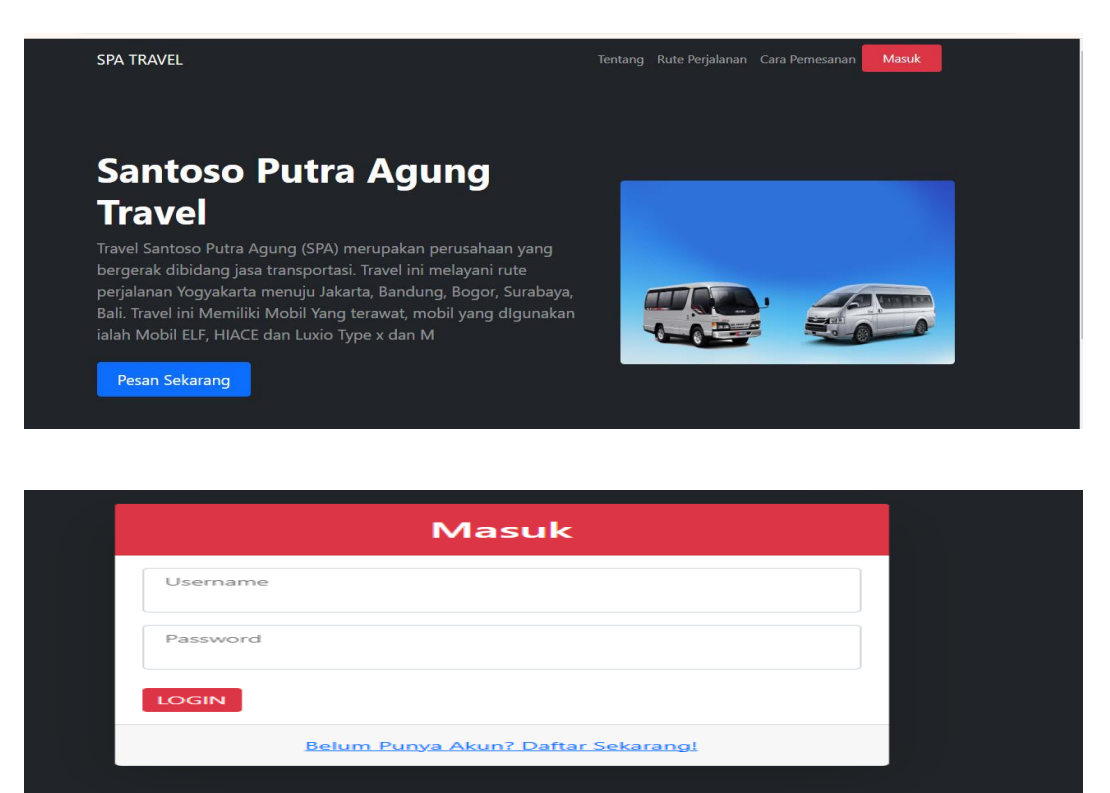

- 3. Kemudian Pelanggan Masuk Ke Fitur Boking
- 4. Pilih jurusan dan masukan tanggal

| Pelanggan          | =                                                                       |
|--------------------|-------------------------------------------------------------------------|
| MANAJEMEN DATA     | NEW SANTOSO                                                             |
| 🖉 Halaman Utama    | Kantor Pusat: Jl. Gambiran No.28 Yogyakarta                             |
| 🗎 Rute Perjalanan  | Теф : 0813 8586 7706 , 0818 0803 4843 , 0823 2897 7775 , 0857 0449 5151 |
| Booking Tiket      | Pilih Perjalanan Anda                                                   |
| Tiket Anda         | Jurusan                                                                 |
| 🕫 Pengiriman Paket | Yogyakarta - Jakarta (N)                                                |
| 🗊 Konfirmasi Bayar | Tanggal Pergi           03/01/2025                                      |
|                    | Cari                                                                    |
|                    |                                                                         |

5. Lalu cari perjalanan

| 4/135   | PORT                  | an No. 28 Versiekasta               |                    |                                     |                      |                    |       |
|---------|-----------------------|-------------------------------------|--------------------|-------------------------------------|----------------------|--------------------|-------|
| : 08    | 3 8586 7706 , (       | 0818 0803 4843 , 0823 2897 7        | 775 , 0857 04      | 49 5151                             |                      |                    |       |
|         |                       |                                     |                    |                                     |                      |                    |       |
| Data    | )                     |                                     |                    |                                     |                      |                    |       |
| Data    | erjalanan             |                                     |                    |                                     |                      |                    |       |
| Data    | renjalarian           |                                     |                    |                                     |                      |                    |       |
| No      | Tanggal               | Jurusan                             | Jadwal             | Armada                              | Tiket                | Status             | Tools |
| No<br>1 | Tanggal<br>2025-03-01 | Jurusan<br>Yogyakarta - Jakarta (N) | Jadwal<br>12:00:00 | Armada<br>AB 1217 JU - Luxio Type M | Tiket<br>Rp. 250,000 | Status<br>Tersedia | Tools |

# 6. Isi Data Perjalanan

| Pelanggan               |                                                                                                    |                                                                                                   |
|-------------------------|----------------------------------------------------------------------------------------------------|---------------------------------------------------------------------------------------------------|
| MANAJEMEN DATA          | Kantor Pusat: J. Vatmouran 146.23 Togyakarta<br>Telp : 0813 8586 7706 , 0818 0803 4843 , 0823 2897 7775 , 0857 0449 5151 |                                                                                                   |
| 🛛 Halaman Utama         | Pernesanan Tiket                                                                                                    | PERHATIAN                                                                                         |
| 🗎 Rute Perjalanan       | Nama Penumpang                                                                                                    |                                                                                                   |
| Booking Tiket           |                                                                                                    | 1. Bagi Yan                                                                                       |
| 🐵 Tiket Anda            | No Handphone                                                                                                    | 2. Pembatalan<br>3. Diluar Batas A                                                                |
| Pengiriman Paket        | Harga Tiket                                                                                                    | Dik<br>4. Kehilangan/Ke                                                                           |
| 🗊 Konfirmasi Bayar      | Rp. 250,000<br>Alamat Jemput                                                                                             | 5. Anak Umur<br>6. Dilarang Mem<br>Barang yang                                                    |
|                         | Kursi<br>1 2 3<br>4 5 6<br>7                                                                                             | ker<br>7. Apabila terjadi<br>pemberangk<br>kembalikan, ke<br>8. Sar<br>9. Se<br>10. 10 Tiket Grat |
|                         | Kosong Dipesan Kursi Pilihan Anda<br>Metode Bayar<br>Pilih                                                               |                                                                                                   |
| Yogyakarta<br>Indonesia | Simpan                                                                                                    |                                                                                                   |

- 7. Konfirmasi Pembayaran tiket
- 8. Isi data nama pengirim, upload bukti pembayaran, lalu simpan

| Data Konfirmasi                                                                              |                                                                 |
|----------------------------------------------------------------------------------------------|-----------------------------------------------------------------|
| TRAVEL SAP Hanya menerima pembayaran sah lewat no Rekening<br>upload bukti pembayaran disini | 1300-01-09890-123 selain pembayaran diatas, dianggap tidak sah. |
| Booking Tiket                                                                                |                                                                 |
| Nama Pengirim                                                                                |                                                                 |
| Bukti Bayar                                                                                  |                                                                 |
| Ekstensi yang diperbolehkan<br>.png   .jpg   .jpg   .gif                                     |                                                                 |
|                                                                                              |                                                                 |
| Simpan                                                                                       |                                                                 |

## 9. Cetak Tiket

| Pelanggan =                                                                              | :                                                                                                    |                                                                                |                                                                                                    |                                                                                            |
|------------------------------------------------------------------------------------------|----------------------------------------------------------------------------------------------------|--------------------------------------------------------------------------------|----------------------------------------------------------------------------------------------------|--------------------------------------------------------------------------------------------|
| MANAJEMEN DATA  Halaman Utama  Rute Perjalanan Booking Tiket Tiket Anda Pengiriman Paket | Info Pemesanan Tiket<br>DETAIL PENUMPANG<br>No Tiket<br>SPA-250225013<br>Nama Penumpang<br>andika      | INFORMASI PENUMPANG<br>No Handphone<br>081274137854<br>Alamat Jemput<br>sleman | DETAIL TEMPAT DUDUK<br>Seat Perumpang<br>2,5<br>Harga Tiket<br>Rp. 250,000<br>Total Bayar<br>Rp. 500,000 | STATUS<br>Status Tiket<br>Dipesan                                                          |
| Kontirmasi Bayar                                                                         | DETAIL JURUSAN<br>Jurutan<br>Yogyakarta - Jakarta (N)<br>Fasilitas<br>Makan 1 Kali<br>Durasi<br>13 Jam | JADWAL<br>Tanggal<br>2025-03-01<br>Jam<br>12:00-00 WIB                         | ARMADA<br>Armada<br>Luxio Type M<br>No Polisi<br>AB 1217 JU<br>Seat<br>7                                 | SOPIR<br>Nama Sopir<br>Bagas<br>No KTP<br>1065102408940021<br>No Handphone<br>081274137854 |

10. Hasil Cetak Tiket

#### NEW SANTOSO TRANSPORT

Kantor Pusat: JI. Gambiran No.28 Yogyakarta

Telp : 0813 8586 7706 , 0818 0803 4843 , 0823 2897 7775 , 0857 0449 5151

### TIKET PENUMPANG

| Harga Tiket<br>Kursi | - | Rp. 300,000<br>1.4 | Waktu Keberangkatan<br>Armada | - | 16:00:00<br>Luxio Type M [AB 1217 JU] |
|----------------------|---|--------------------|-------------------------------|---|---------------------------------------|
| Kursi                | : | 1,4                | Armada                        | : | Luxio Type M [AB 1217 JU]             |